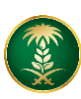

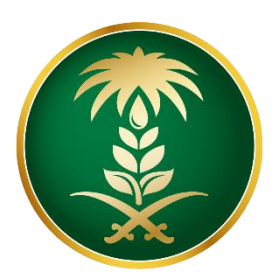

## قزارة البيئة والمياه والزراعة Ministry of Environment Water & Agriculture

المملكة العربية السعودية Kingdom of Saudi Arabia

الإدارة العامة لتقنية المعلومات

طلب فسح مبيدات زراعية

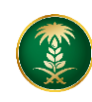

| فسح مبيدات زراعية                                                                                                    | اسم الخدمة                         |
|----------------------------------------------------------------------------------------------------|------------------------------------|
| اساسىية                                                                                                    | نوع الخدمة                         |
| رئيسية                                                                                                    | تصنيف الخدمة                       |
| قطاع اعمال                                                                                                    | الجهة المستفيدة                    |
| وزارة البيئة والمياه والزراعة                                                                                                    | الجهة المقدمة للخدمة               |
| مجاتية                                                                                                    | رسوم تقديم الخدمة                  |
| تكاملية                                                                                                    | مستوى نضج الخدمة<br>الحالي         |
| تكاملية                                                                                                    | اعلى مستوى لنضج<br>الخدمة          |
| البوابة الإلكترونية لوزارة البيئة والمياه والزراعة                                                                                                    | قنوات تقديم الخدمة                 |
| https://www.mewa.gov.sa/ar/eServices/Pages/default.aspx                                                                                                    | رابط لبوابة الخدمات                |
| https://www.mewa.gov.sa/ar/eServices/Pages/Service009.asp<br><u>X</u>                                                                                                    | رابط الخدمة                        |
| <ol> <li>لابد من وجود مهندس زراعي واحد على الاقل مسجل لدى وزارة الزراعة.</li> <li>في حال فسح الاسمدة والمخصبات او المبيدات الزراعية يجب التأكد من وجود مستودع<br/>فعال</li> </ol>                                                                                                    |                                    |
| 3. في حال استيراد الاسمدة يلزم الكشف على الإرسالية من قبل مندوب الحجر الحيواني والنباتي وسحب عينات عشوائية للتحليل للتأكد من مطابقتها للنسبة المقررة وهي _+ 5 % والنباتي وسحب عينات عشوائية للتحليل للتأكد من مطابقتها للنسبة المقررة وهي _+ 5 % 4. يلتزم المستورد بعدم التصرف بالإرسالية حتى ظهور نتيجة التحليل وإبلاغه بها رسميا، وفي حال عدم مطابقة النتيجة للنسبة المقررة أو مخالفة الإرسالية لشروط الفسح أو عدم مطابقة البيانات على العوات مع المعررة و هي _+ 5 % وفي حال عدم مطابقة النتيجة للنسبة المقررة أو مخالفة الإرسالية لتحرف بالإرمانية حتى ظهور نتيجة التحليل وإبلاغه بها رسميا، وفي حال عدم مطابقة النتيجة للنسبة المقررة أو مخالفة الإرسالية لشروط الفسح أو عدم مطابقة البيانات على العبوات مع الفسح، يلتزم المستورد بإعادة تصديرها لبلد المنشأ أو التلفها وتحمل التكاليف. | متطلبات وشروط الحصول<br>على الخدمة |

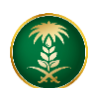

1. الخدمة في سطور:

تتيح الخدمة للشركات والمؤسسات التقدم بطلب فسح مبيدات زراعية لدخوله المملكة العربية السعودية

2. مخطط سير اجراء الخدمة:

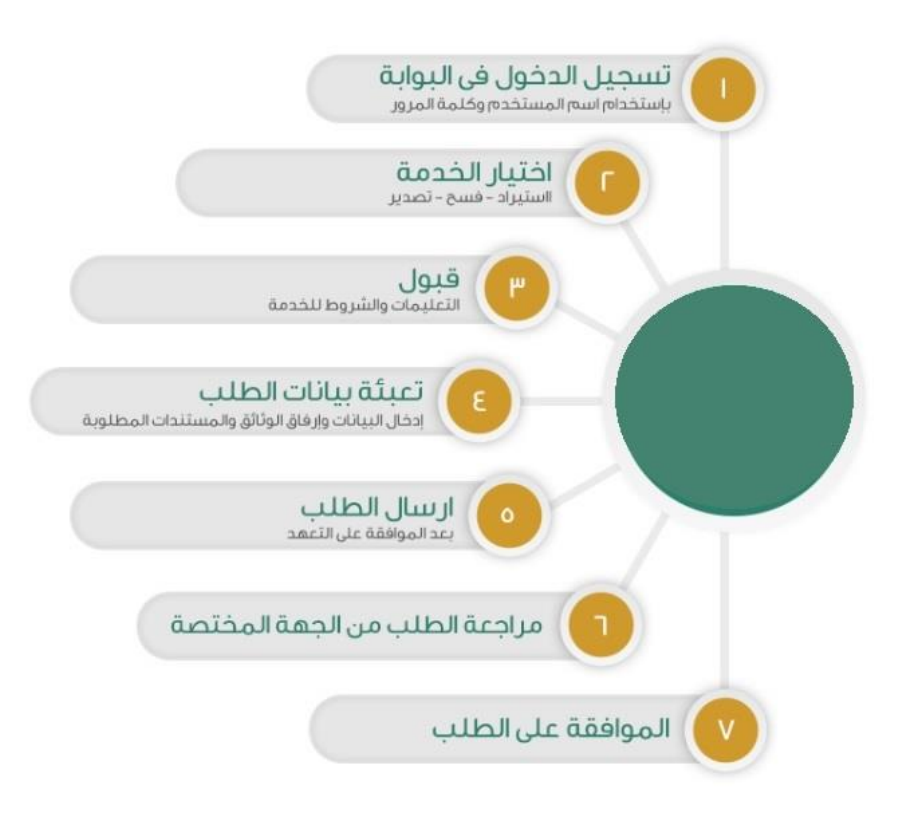

- 3. الشاشات:
- 1. شاشة تسجيل الدخول.
  - 2. تحديد الخدمة
  - 3- تعبئة البيانات.
    - 4- المرفقات.

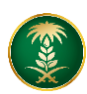

خطوات استخدام الخدمة: \_

الضغط على خدمة طلب فسح مبيدات زراعية من خدمات الثروة الزراعية

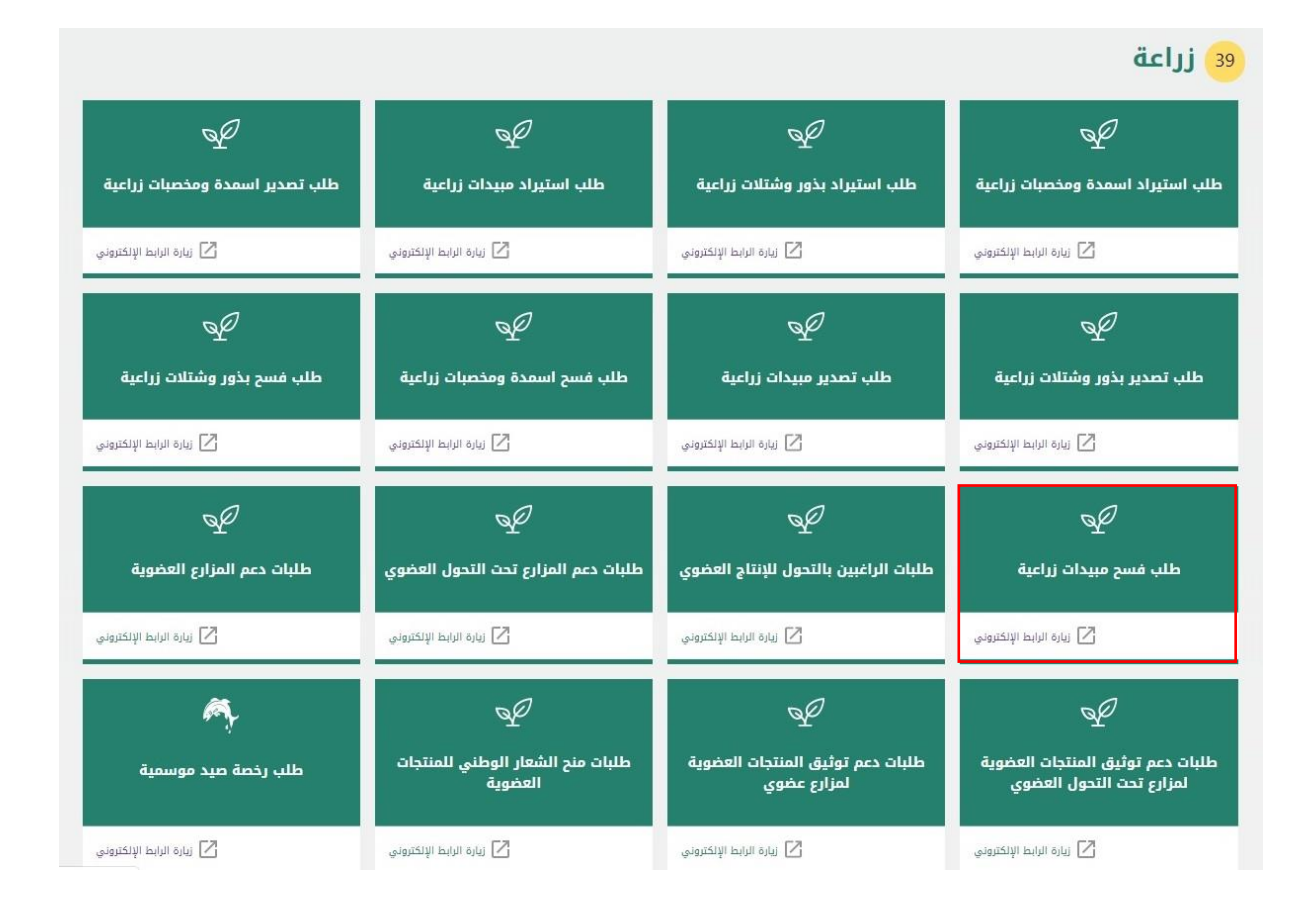

ثم الضغط على زر طلب الخدمة للتقديم على الخدمة كما يظهر بالشكل التالى:

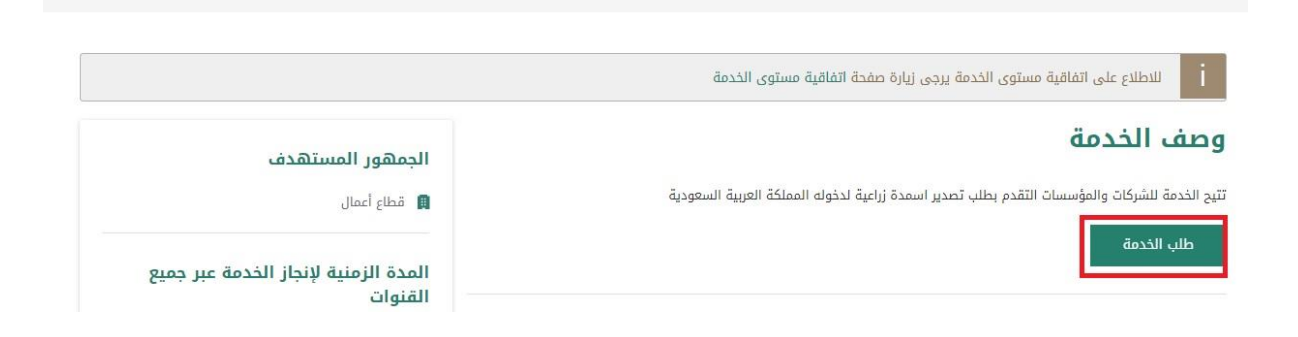

| اد 🚯           | ظام حص           | i                 |                                                                                                    | Ministry of<br>Kingdom of | HIG O LOJIG OU<br>Environment Water of<br>Saudi Arabia قيمويساا | يبيا OJIJJ<br>& Agriculture<br>مملكة العربية |
|----------------|------------------|-------------------|----------------------------------------------------------------------------------------------------|---------------------------|-----------------------------------------------------------------|----------------------------------------------|
|                |                  | ديث بيانات الشركة | 🕿 طلبات التصدير   🕿 طلبات الفسح   🕿 طلب تحد                                                                      | 🗃 طلبات الاستيراد   ا     | ۵ طلب تسجیل موقع                                                | 🟫 🖻 خلباتی   8                               |
|                |                  |                   |                                                                                                    |                           | ហ                                                               | 希 الرئيسية » طلبات                           |
|                |                  |                   |                                                                                                    |                           |                                                                 | البحث                                        |
|                |                  | النوع الفرعى      | E                                                                                                    | التو                      |                                                                 | رقم المعاملة                                 |
| . <b>v</b> :   |                  | • الكل            | کل                                                                                                    | 11                        |                                                                 | رقم المعاملة                                 |
| 😸 🗮   عرض الکل | щ   Q            |                   | and the second second second second second second second second second second second second second second second |                           |                                                                 | نتائج البحث   33                             |
| ئىركة/المۇسسة  | السجل التجاري ال | تاريخ المعاملة    | الحالة                                                                                                    | النوع الفرعمي             | النوع                                                           | رقم المعاملة                                 |
| رکة برکات      | ш́ 5646841684    | 1441-03-01        | ر فض نھائي : 0                                                                                                   | تحديث بيانات الشركة       | تحديث بيانات<br>الشركة                                          | 201941827546 🗗                               |
|                | ŵ 5646841684     | 1441-02-09        | الطلب جديد فلم يتم الانسال                                                                                       | أسمدة / مخصبات            | Inci                                                            | 201902024704                                 |

ثم يقوم المستخدم بالضغط على طلبات الفسح، وإدخال رقم طلب الاستيراد كما يظهر بالشكل التالي:

| > طلبات الفسح                           | الرئيسية »    |
|-----------------------------------------|---------------|
| الملصق المعتمد من إدارة الإنتاج النباتي | بجب مطابقة ا  |
|                                         | للب الإستيراد |
|                                         |               |

يتم اختيار السماد/ المخصبات المراد فسحها وادخال كمية الفسح والضغط على حفظ ليتم ارسالها

| ت المنتجات                                |            |                            |                |            |        |            |                                    |            |        |              |       |
|-------------------------------------------|------------|----------------------------|----------------|------------|--------|------------|------------------------------------|------------|--------|--------------|-------|
| قم الدفعة                                 | ]          | ¥كمية الفسح<br>            |                |            |        |            |                                    |            |        |              |       |
|                                           |            |                            |                |            |        |            |                                    |            |        |              |       |
| n.ç                                       |            | تاريخ الانتاج <del>*</del> | [ شهر / سنة ]  |            |        |            | <b>×تاريخ الانتهاء</b> [شهر / سنة] |            |        |              |       |
| هل يوجد تاريخ إنتاج / إنتهاء              |            | 12                         | •              | 2019       |        | ٠          | 12                                 |            | 2024   | 2            | •     |
|                                           |            |                            |                |            |        |            |                                    |            |        | $\checkmark$ | حفظ   |
| ز السماد اسم السماد                       | رقم الدفعة | تاريخ الإنتاج              | تاريخ الإنتهاء | شكل العبوة | العبوة | وزن العبوة | الوحدة                             | بلد المنشأ | الكمية | كمية الفسح   | تعديل |
| F017: بيتموس - كيكيلا اكس ال وايت ســــ 1 | 2          | 2019-12                    | 2024-12        |            | علبه   | 30         | متر مکعب                           | الكويت     | 34     |              |       |